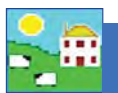

## Lambing Report

This report shows all the ewes that lambed and the lambs born during a certain date range.

### Go to **Reports > Sheep > Lambing**

#### For a summary report

- 1. On the selection screen pick a lambing season start and date on the calendar.
- 2. Use the filters to see a certain group or no filters to see for the whole flock.
- 3. Check the box to see a summary report. Click on *View Report*.

| Reports Information Data Transfer |                       | S | etup | Help                       |  |  |  |
|-----------------------------------|-----------------------|---|------|----------------------------|--|--|--|
|                                   | Sheep                 | ¥ |      | 50 Day Adjusted Weights    |  |  |  |
|                                   | Animal Details        |   |      | Annual Flock Record        |  |  |  |
|                                   | Closing               |   |      | Barren Sheep               |  |  |  |
|                                   | Comments              |   |      | Embryo Transfer Breeding   |  |  |  |
|                                   | Dam/Sire Productivity |   |      | Flock Report               |  |  |  |
|                                   | EBV                   |   |      | Lambing                    |  |  |  |
|                                   | EID                   |   |      | Lambing Notes              |  |  |  |
|                                   | Feeds Eaten           |   |      | Lambing Scores             |  |  |  |
|                                   | Feed List             |   |      | Official Ear Tag Changes   |  |  |  |
|                                   | Fields Management     |   |      | Projected Lambing Based    |  |  |  |
|                                   | Fostering             |   |      | Projected Lambing Based o  |  |  |  |
|                                   | rade                  |   |      | Reproduction               |  |  |  |
|                                   | Locations/movements   |   |      | Tupping                    |  |  |  |
|                                   | Losses                |   |      | Scanning and Birth Reconci |  |  |  |
|                                   |                       |   |      |                            |  |  |  |

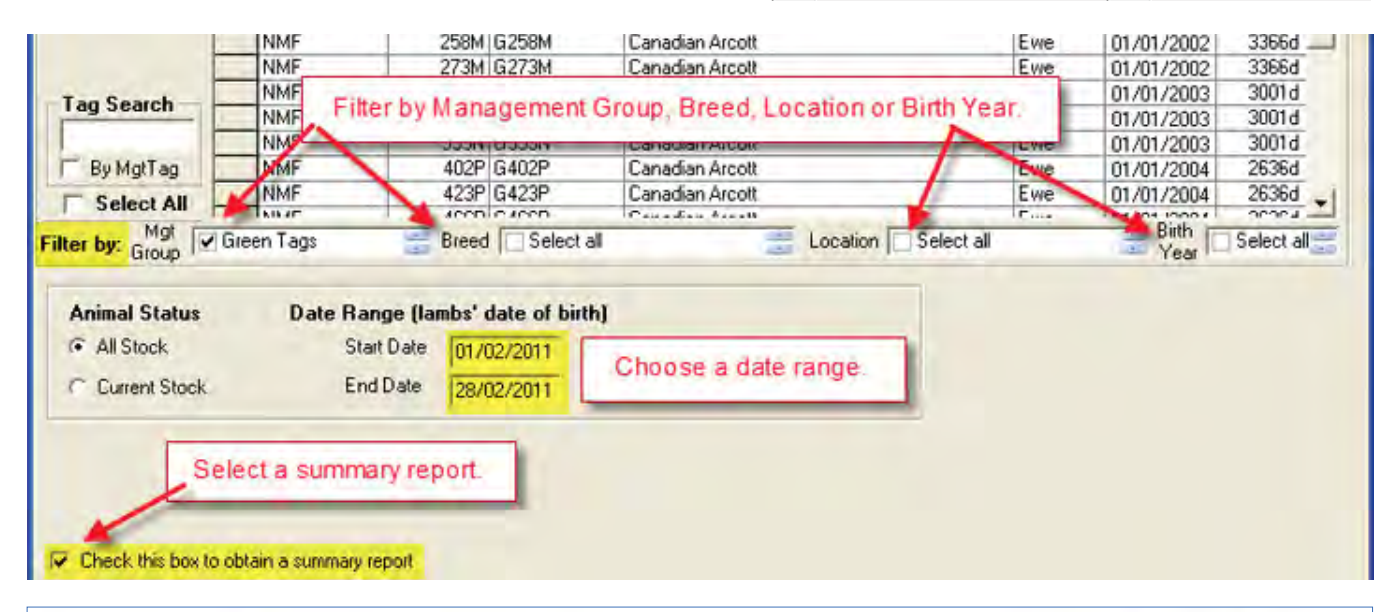

### Lambing Summary Report from 01/02/2011 to 28/02/2011 All Stock

Owner: New Mock Flock Holding Number: NMF12 Holding Name: New Mock Flock Date Printed: 21/03/2011

 2 lambs were Singletons from 2 births involving 2 dams

 14 lambs were Doubles from 7 births involving 7 dams (1 stillborn/aborted)

 12 lambs were Triples from 4 births involving 4 dams (4 stillborn/aborted)

 Total number of lambs: 28
 Total number of dams: 13

 Lambing % age for dams in this report: 215%

End of Report

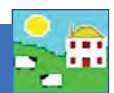

### Go to Reports > Sheep > Lambing

### For a detailed report

- 1. On the selection screen pick a lambing season start and finish date on the calendar.
- 2. Use the filters to see a certain group or no filters to see results for the whole flock.
- 3. Do NOT check the box to see a summary report.
- 4. Use the *Group By* option. If you select *No Grouping* then you will have the option to put the lambs in the report in a management group. If you *Group by Dam* then you will have the option to put the dams in the report in a management group. If you *Group by Sire* then you will have the option to put the sires in this report in a management group.
- 5. To see lambs of a certain birth type use the *Lamb Selection* options. For example you could select *Singles, Group by Dam*, and run the report. Then you will have the option to put those dams into a management group and possibly flag them for culling. If you select *No Grouping* then you can put the lambs into a management group.
- 6. Use the *Sort* options to put the report in the desired order.
- 7. Click on View Report.

| Tan Castal NMF                       | 522R G522R                 | Canadian Arcott                | Ewe                                                           | 01/01/2005          | 2270d —    |  |
|--------------------------------------|----------------------------|--------------------------------|---------------------------------------------------------------|---------------------|------------|--|
| Tay search                           | 551R G551R                 | Canadian Arcott                | Ewe                                                           | 01/01/2005          | 2270d      |  |
| By MgtTag narrow the search.         | 570R G570R                 | Canadian Arcott                |                                                               | 01/01/2005          | 2270d      |  |
|                                      | 6105 G6105                 | Considion Aroott               | Ewe                                                           | 01/01/2006          | 1905d      |  |
| Select All                           | 687S G687S                 | Group by dam to see eac        | h Ewe                                                         | 01/01/2006          | 1905d 🖕    |  |
| Mat                                  | COLC COMP                  | owo's production               | True                                                          | Birth               | 10051      |  |
| ilter by: Group Green Tags           | Bred Select all            | ewe's production.              |                                                               | Year                | Select all |  |
|                                      |                            | $\sim$                         | Lamb Selection                                                | on                  | 50003      |  |
| Animal Status Date Ra                | nge (lambs' date of birth) | Group By                       | <ul> <li>All lambs including born dead and aborted</li> </ul> |                     |            |  |
| All Stock Sta                        | rt Date 01/02/2011         | No grouping Y List by Dam      | C Lambs that s                                                | urvived for at lea: | st one day |  |
| C Current Stock End                  | Date 28/02/2011            | C by Dam List by Sire          | C Lambs that s                                                | urvived to be tag   | ged        |  |
|                                      | LOLOGICOLL                 | C by Sire                      | Check the relev                                               | ant boy(as) below   | to confine |  |
| Report sort options                  |                            |                                | the report to prov                                            | genu of that type   | to comme   |  |
| Primary sort option ( Sort           | ascending Seconda          | nd a particular birth tuna or  |                                                               |                     | )          |  |
| Lambing date                         | descending None            | nd a particular birtin-type of | E Doubles                                                     | L Quade a           | nd over    |  |
|                                      | lec                        | to soo all the lambs           |                                                               |                     |            |  |
| Check this boy to obtain a summaru r | enort                      | to see an me lamos.            |                                                               |                     |            |  |
| Chook the ben to obtain a summary i  | oport                      |                                |                                                               |                     |            |  |

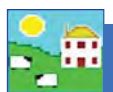

# Lambing Report

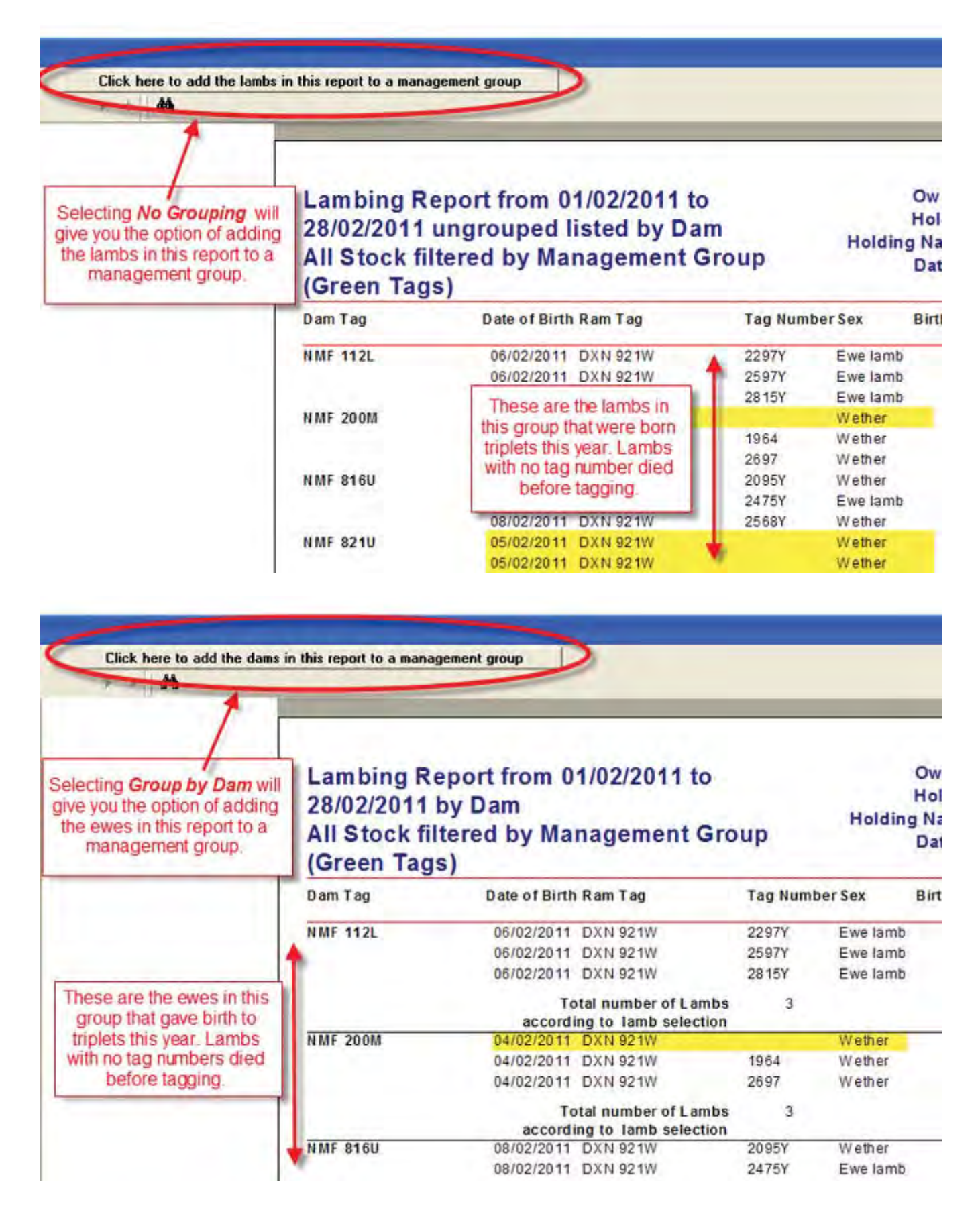